## Configuring Thunderbird to work with WMTel.net (Can be used on any version of Windows or MAC)

Step 1: You will need to download thunderbird from Mozilla's website. The link is <a href="http://www.mozillamessaging.com/en-US/thunderbird/download/">http://www.mozillamessaging.com/en-US/thunderbird/download/</a> Now choose the proper download based on your computer's Operating System. Most people will use the top one for Microsoft Windows.

**Step 2:** Save and Install thunderbird by clicking on the save option, then the install option once it has completed downloading. Just follow through the steps by clicking next until it is finished installing. You can leave the box checked to run Thunderbird.

Step 3: Enter you info below in the Mail Account setup window and click continue. (example shown below)

|                                                                                                    | Mail Account Setup<br>Your game: John Smith<br>Email address: username@wmeLnet<br>Dassword:<br>Regember password                                                                                                    | Your name, as shown to others<br>Cancel | Continue                                |                                 |
|----------------------------------------------------------------------------------------------------|----------------------------------------------------------------------------------------------------|-----------------------------------------|-----------------------------------------|---------------------------------|
|                                                                                                    | Mail Account Setup<br>Yourgame: John Smith<br>Email address: usemane@wmtel.net<br>Password:                                                                                                    | Your name, as shown to others  Cancel   | Continue                                |                                 |
| manage newsgroup subscriptions     Junk mail settings  Feeds Manage subscriptions  Accounts View settings for this account | Mail Account Setup<br>Vourgame: John Smith<br>Email address: usemane@wmtel.net<br>Password: @ Regember password                                                                                                    | Your name, as shown to others<br>Cancel | <u>Continue</u>                         |                                 |
| wanage rewsgroup subscriptions Junk mail settings Feeds Manage subscriptions Accounts                                      | Mail Account Setup<br>Vourgame: John Snith<br>Email address: username@wmtel.net<br>@ssword:<br>@ Regember password                                                                                                    | Your name, as shown to others<br>Cancel | <u>Continue</u>                         |                                 |
| wanage newsgroup subscriptions Junk mail settings Feeds Manage subscriptions                                               | Mail Account Setup<br>Vour game:<br>Email address<br>Bassword:<br>Email address<br>Bassword:<br>Email address<br>Bassword:<br>Email address<br>Email address<br>E | Your name, as shown to others           |                                         |                                 |
| Junk mail settings                                                                                                    | Mail Account Setup<br>Your name: John Smith<br>Email address: usemarne@wmtel.net                                                                                                    | Your name, as shown to others           |                                         |                                 |
| Junk mail settings                                                                                                    | Mail Account Setup                                                                                                    |                                         |                                         |                                 |
| y manage newsgroup subscriptions                                                                                           | Mail Account Satur                                                                                                    |                                         |                                         |                                 |
|                                                                                                    |                                                                                                    |                                         |                                         |                                 |
| Newsgroups                                                                                                    |                                                                                                    |                                         |                                         |                                 |
| Junk mail settings                                                                                                    |                                                                                                    |                                         |                                         |                                 |
| Write a new message                                                                                                    |                                                                                                    |                                         |                                         |                                 |
| Read messages                                                                                                    |                                                                                                    |                                         |                                         |                                 |
| Fmail                                                                                                    |                                                                                                    |                                         |                                         |                                 |
|                                                                                                    |                                                                                                    | *                                       |                                         |                                 |
| Book Tag *                                                                                                    | P. Search all messages                                                                                                    |                                         |                                         |                                 |
| Help                                                                                                    |                                                                                                    |                                         |                                         |                                 |
| H<br>Bo                                                                                                    | ep<br>ok Tag -                                                                                                    | ntp<br>ok P. Search all messages        | ntp<br>ek Tag · P. Search of messages S | ok Tag · P. Search of messages: |

Continue to the next page...

## Step 4: Thunderbird will now try to guess what the servers will be. If successful, it will look exactly the same under "Thunderbird has found the settings for you email account". Click Create Account

| Mail A | Account Setup          |                               |                               |     |                 | ×              |
|--------|------------------------|-------------------------------|-------------------------------|-----|-----------------|----------------|
|        |                        |                               |                               |     |                 |                |
|        | Your <u>n</u> ame:     | John Smith                    | Your name, as shown to others |     |                 |                |
|        | Emai <u>l</u> address: | username@wmtel.net            |                               |     |                 |                |
|        | <u>P</u> assword:      | •••••                         |                               |     |                 |                |
|        |                        | 📝 Re <u>m</u> ember password  |                               |     |                 | Start over     |
|        | Thunderbird ha         | is found the settings for you | ır email accou                | nt. |                 |                |
|        | Username:              | username                      |                               |     |                 | Ēdit           |
|        | 🥃 Incoming:            | pop3.wmtel.net                | POP                           | 110 | None            |                |
|        | 🥃 Outgoing:            | smtp.wmtel.net                | SMTP                          | 25  | None            |                |
|        | Manual <u>S</u> etup   |                               |                               |     | C <u>a</u> ncel | Create Account |

**Step 5:** Next, a warning will pop-up, simply check the box next to "I understand the risks" and click on **Create Account.** Continue on to the next page...

| Mail Account Setup |                                                                                                    | × |
|--------------------|----------------------------------------------------------------------------------------------------|---|
|                    | Warning!                                                                                                    |   |
|                    | Incoming settings: pop3.wmtel.net does not use encryption.                                                                                                    |   |
|                    | Technical Details                                                                                                    |   |
|                    | Outgoing settings: smtp.wmtel.net does not use encryption.                                                                                                    |   |
|                    | Technical Details                                                                                                    |   |
|                    | Thunderbird can allow you to get to your mail using the provided configurations. However, you should contact your administrator or email provider regarding these improper connections. See the Thunderbird FAQ for more information. |   |
|                    | ✓ I <u>understand the risks.</u> Change Settings       Create Account                                                                                                    |   |
|                    |                                                                                                    |   |

| Step 6: Click OK (exactly as shown below)             |  |  |  |
|-------------------------------------------------------|--|--|--|
| System Integration                                    |  |  |  |
| Use Thunderbird as the default client for:            |  |  |  |
| 📝 E-Mail                                              |  |  |  |
| Newsgroups                                            |  |  |  |
| ✓ Feeds                                               |  |  |  |
| Allow Windows Search to search messages               |  |  |  |
| ☑ Always perform this check when starting Thunderbird |  |  |  |
| OK Cancel                                             |  |  |  |

Step 7: Now, we need to make a setting change so you can send email. Go to the top and click on Tools, then go down and Click on Account Settings (exactly as shown below)

| 🧿 Inbox - Mozilla Thunderbird 🚽                                                                                                    |                                          |
|----------------------------------------------------------------------------------------------------|------------------------------------------|
| <u>F</u> ile <u>E</u> dit <u>V</u> iew <u>G</u> o <u>M</u> essage                                                                                                    | Tools Help                               |
| 📥 Get Mail 🔹 📝 Write 📗 .                                                                                                    | Address <u>B</u> ook Ctrl+Shift+B        |
| 📩 Inbox                                                                                                    | Acti⊻ity Manager                         |
| Smart Folders 🛛 🚽 🛛                                                                                                    | Message Filters                          |
| 📥 Inbox                                                                                                    | Bun Filters on Folder                    |
| 💻 Sent                                                                                                    | Bus Elbas as Massas                      |
| ▷ 📴 Trash                                                                                                    | Run Filters on Message                   |
| 🖲 Outbox                                                                                                    | Run Junk Mail <u>C</u> ontrols on Folder |
| ⊠username@wmtel.net                                                                                                    | Delete Mail Marked as Junk in Folder     |
| Description: Provide the second second se | Transat                                  |
|                                                                                                    | I <u>m</u> port                          |
|                                                                                                    | <u>E</u> rror Console                    |
|                                                                                                    | Account <u>S</u> ettings                 |
|                                                                                                    | Options                                  |

Continue to the next page...

**Step 8:** Next, Go down to Outgoing Server (SMTP) and click on it. The window on the right should appear the same as below (with the exception of your username instead of "username").

| Account Settings                                                                                                    |                                                                                                    | <b>—</b> ×-                                                                 |
|----------------------------------------------------------------------------------------------------|----------------------------------------------------------------------------------------------------|-----------------------------------------------------------------------------|
| Account Settings<br>username@wmtel.net<br>Server Settings<br>Copies & Folders<br>Composition & Addressing<br>Junk Settings<br>Disk Space<br>Return Receipts<br>Security<br>Local Folders<br>Junk Settings<br>Disk Space<br>Outgoing Server (SMTP) | Outgoing Server (SMTP) Settings         Although you can specify more than one outgoing server (SMTF recommended for advanced users. Setting up multiple SMTP seterrors when sending messages.         username - smtp.wmtel.net (Default)         Description: <not specified=""><br/>Server Name: smtp.wmtel.net</not> | D), this is only<br>rvers can cause<br>Add<br>Edit<br>Remove<br>Set Default |
|                                                                                                    | Server Name: smtp.wmtel.net<br>Port: 25                                                                                                    |                                                                             |
|                                                                                                    | User Name: username<br>Secure Authentication: No<br>Connection Security: None                                                                                                    |                                                                             |
|                                                                                                    |                                                                                                    |                                                                             |
| Account Actions +                                                                                                    |                                                                                                    |                                                                             |
|                                                                                                    | ОК                                                                                                    | Cancel                                                                      |

Continue to the next page...

Step 9: Next, Uncheck the box next to "Use name and password" and Click OK. Click OK once more on the next screen to take you back to your Inbox.

| SMTP Server                                                                      |          |          | <b>-</b> |
|----------------------------------------------------------------------------------|----------|----------|----------|
| Settings<br><u>D</u> escription:<br>Server Name:                                 | croto wr | ntel net |          |
| <u>s</u> erver Name:<br><u>P</u> ort:                                            | 25       | Default: | 25       |
| Security and Authentication           Use name and password           User Name: |          |          |          |
| Use secure authent <u>i</u> cation                                               |          |          |          |
| Co <u>n</u> nection security: None -                                             |          |          |          |
| OK Cancel                                                                        |          |          |          |

You are now finished setting up your WMTel.net email account in Thunderbird!